## How to Enroll in Cigna Dental Coverage

## **Enhanced Products**

These services are not administered by Risk Strategies Education.

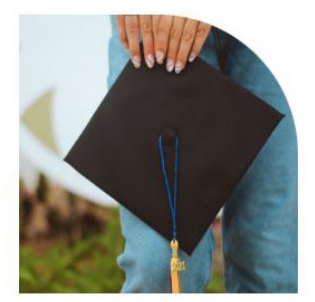

|                                      | Expand All |
|--------------------------------------|------------|
| Optional Dental Plan                 | -          |
| Cigna Coverage Options               |            |
| Cigna Dental Coverage - Instructions |            |

Click on Cigna Dental Coverage – Apply Online (only select Dental when applying) on the Enhanced Products tab on your school's myahpcare website.

| Welcome                            |                                            |                                                                                                    |                                                                                                    |                                                      |                                                                          | Quick Links   Go To: MY SEL | ECTIONS (0)   Log In                                                                                                    |
|------------------------------------|--------------------------------------------|----------------------------------------------------------------------------------------------------|----------------------------------------------------------------------------------------------------|------------------------------------------------------|--------------------------------------------------------------------------|-----------------------------|----------------------------------------------------------------------------------------------------|
| 🙊 Cigna.                           |                                            |                                                                                                    | Cligna Health and Life Cligna HealthCare Cligna HealthCare Cligna HealthCare of Allinois, Inc. Cligna HealthCare of Nort | lealthCare<br>h Caroline, Inc.                       |                                                                          | Address: 3500 WILLIAM       | Your Agent: Terry Lyon<br>Writing Agent: ID: 46134<br>D TATE AVE SUITE 200   GRAPEVINE, TX 7605<br>Phone: 855-247-227                                                                                                    |
| Coverage In<br>For Individual a    | formation<br>and Family Health and D       | Dental Insurance                                                                                                    |                                                                                                    |                                                      |                                                                          |                             | What We Offer:                                                                                                    |
|                                    |                                            | * My Home Zip Code     * Coverage Start Date      * Gelied     *     First Name     Last Name     Phone     Type ▼     Email     Is this a Child Only Quote?     © Yes      No |                                                                                                    | Currently Inso                                       | ured? ©Yes ®No<br>re?® ©Yes ©No                                          |                             | <ul> <li>\$0 annual check-ups,<br/>flu shots, cholesterol<br/>and blood pressure<br/>screenings.<sup>1</sup></li> <li>Telehealth visits so you<br/>can talk to a doctor<br/>when you need to -<br/>online or over the<br/>phone.</li> <li>Rewards and discounts<br/>toward gym</li> </ul> |
| Please enter the informati         | ion below for the individual(s) you wish t | to cover.                                                                                                    |                                                                                                    |                                                      |                                                                          |                             | classes, and massages.                                                                                                    |
| Individual                         | First Name                                 | Last Name                                                                                                    | * Date of Birth                                                                                                    | * Gender 😧                                           | * Product Selection                                                      |                             | <sup>1</sup> Plans may vary. Includes<br>eligible in-network preventive                                                                                                    |
| Primary                            |                                            |                                                                                                    |                                                                                                    | Select V                                             | 🗆 Medica) 🛛 🗷 Dental                                                     | [Clear]                     | care services. Some preventive<br>care services may not be<br>covered, including most                                                                                                    |
| Spouse                             |                                            |                                                                                                    |                                                                                                    | Select V                                             | □ Medical 🗷 Dental                                                       | [Clear]                     | immunizations for travel. For<br>more information, refer to your<br>plan documents.                                                                                                    |
| Child 1                            |                                            |                                                                                                    |                                                                                                    | Select V                                             | 🗆 Medical 🗷 Dental                                                       | [Clear]                     |                                                                                                    |
| Child 2                            |                                            |                                                                                                    | Add Child                                                                                                    | Select V                                             | □ Medical 🛛 Dental                                                       | [Clear]                     | Already have a<br>Cigna plan?                                                                                                    |
| * Required fields to receive a quo | l understand a licensed insurance ag       | gent may contact me about my quote or application. I consent to receive phone calls and                                                                                        | enails from Cigns, regarding their products and services, at the email address<br>Find The Plans                         | and phone number above, including my wireless number | If provided. I understand calls may be generated using an automated tech | ndugy.                      | customer-looking för additional<br>coverage? Let us help you. Call 1-<br>877-484-5967.<br>If you are an existing customer<br>looking för möre information<br>regarding your current plan.<br>including your D Card or benefits,<br>please visit www.myClgna.com.                          |

Fill out information and click Find the Plans at the bottom of the page.

- The Coverage Start Date drop-down menu gives three different options for when you would like to start coverage; the following month on the 1st, and each month after that on the 1st, up to two months.
  - Example: If you are enrolling on August 28, you can start coverage on September 1, October 1 or November 1.
- Unselect Medical under Product Selection. Only Dental should be checked.
- Select No next to Currently Insured as this is only referring to whether the student is currently insured under a dental plan with Cigna.
- Select No next to "Is this a Child Only Quote?"

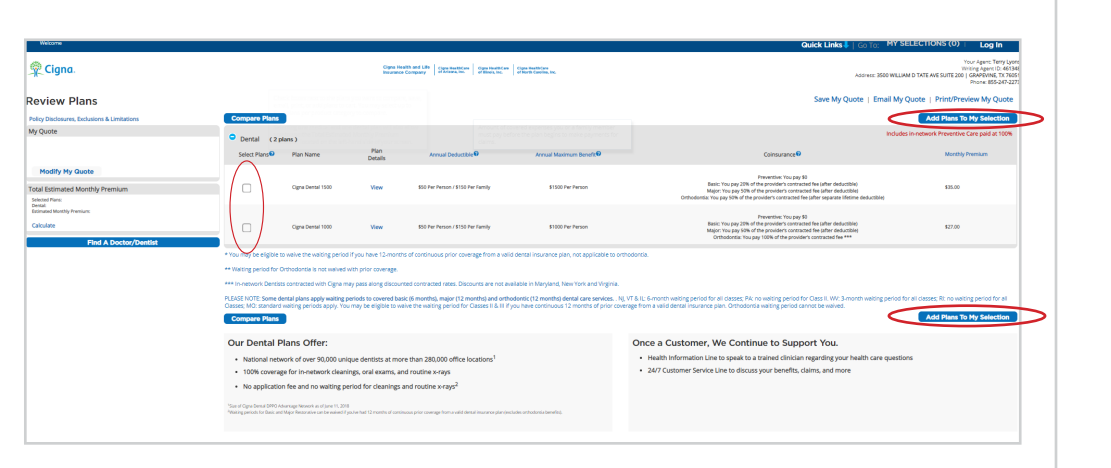

Choose a plan by clicking the box to the left of the plan name. Once a plan is checked, click Add Plans To My Selection.

NOTE: Some plans apply waiting periods to basic, major and orthodontic dental care services.

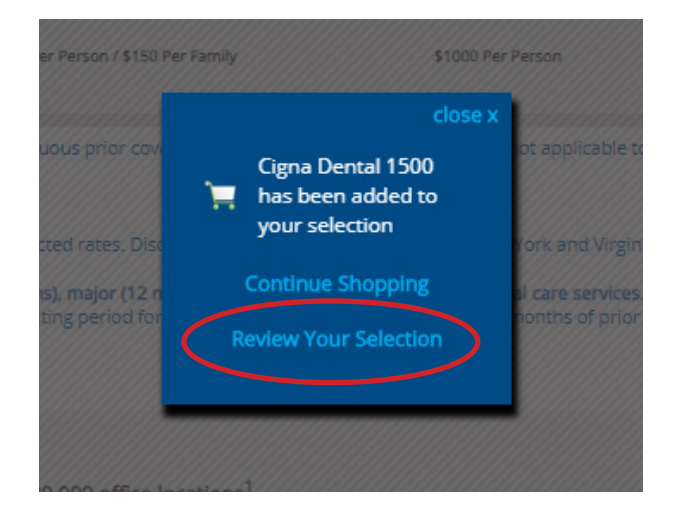

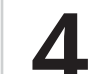

The plan will now be added to your cart. Select Review Your Selection.

| Welcome                                                                                                    |              |                   |                 |                                                                          |                                                              |               |                              | Quick Links 🖡   Go To:   | MY SELECTIONS (1) Log                                                                  | l In                                                       |
|----------------------------------------------------------------------------------------------------|--------------|-------------------|-----------------|--------------------------------------------------------------------------|--------------------------------------------------------------|---------------|------------------------------|--------------------------|----------------------------------------------------------------------------------------|------------------------------------------------------------|
| 😤 Cigna.                                                                                                    |              |                   |                 | Cigna Health and Life Cigna HealthCi<br>Insurance Company of Artem, Inc. | are Diger Houth Care Ciger Houth Care of Barth Carelin, Inc. |               |                              | Address: 35              | Your Agent<br>Writing Agent<br>00 WILLIAM D TATE AVE SUITE 200   GRAPEVIN<br>Phone: 85 | Terry Lyons<br>n ID: 461348<br>46, TX 76051<br>55-247-2273 |
| My Select                                                                                                    | ion          |                   |                 |                                                                          |                                                              |               |                              |                          |                                                                                        |                                                            |
| Landry Judge<br>email:   phone: (edit                                                                                                    |              |                   |                 |                                                                          |                                                              |               |                              |                          |                                                                                        |                                                            |
|                                                                                                    |              |                   |                 |                                                                          |                                                              |               |                              |                          | Modify My Quote   Change                                                               | e Plans                                                    |
| Review N                                                                                                    | ly Selection |                   |                 |                                                                          |                                                              |               |                              |                          |                                                                                        |                                                            |
| Quote #                                                                                                    | Product Type | Plan Name         | Benefit Details | Individual                                                               |                                                              | Coverage      | Estimated<br>Monthly Premium | Subtotal                 |                                                                                        |                                                            |
| 4523328                                                                                                    |              |                   |                 |                                                                          |                                                              | Covered       | \$35.00                      |                          |                                                                                        |                                                            |
|                                                                                                    | Dental       | Cigna Dental 1500 | 7               |                                                                          |                                                              | *             | \$35.00                      | \$35.00                  | Remove                                                                                 |                                                            |
|                                                                                                    |              |                   |                 |                                                                          | Upd                                                          | ate Selection |                              | Estimated Monthly Total: | \$35.00                                                                                |                                                            |
|                                                                                                    |              |                   |                 |                                                                          |                                                              |               |                              |                          | Apply                                                                                  | Now                                                        |
|                                                                                                    |              |                   |                 |                                                                          |                                                              |               |                              |                          |                                                                                        | _                                                          |
| Phone Native Lead Enclatives: I Native Torchourses. Exclusions: Lansauxe Academics I Nonfermentation Notice                                                                                                    |              |                   |                 |                                                                          |                                                              |               |                              |                          |                                                                                        |                                                            |
| Af Operandom and service ar provided exclusions to provide provided and and the International Company, Open Intel/Care of Intel/Care of Intel/ |              |                   |                 |                                                                          |                                                              |               |                              |                          |                                                                                        |                                                            |
| 0.331 Gyra Jone (united particular listers)                                                                                                    |              |                   |                 |                                                                          |                                                              |               |                              |                          |                                                                                        |                                                            |
|                                                                                                    |              |                   |                 |                                                                          |                                                              |               |                              |                          |                                                                                        |                                                            |

Select Apply Now below the Estimated Monthly Total.

| 🖞 Cigna.                                                                                                    |                                                                                                    | Cigna Health and Life<br>Insurance Company                                                                                                    | Cigna HealthCare of Hillinois, Inc. Of North Carol                          |
|----------------------------------------------------------------------------------------------------|----------------------------------------------------------------------------------------------------|----------------------------------------------------------------------------------------------------|-----------------------------------------------------------------------------|
| REATE AN AC                                                                                                    | COUNT<br>w to create a unique User ID.                                                                                                    |                                                                                                    |                                                                             |
| Contact Info                                                                                                    |                                                                                                    |                                                                                                    | Already registered or have a myCigna account? Login here.                   |
| *First Name                                                                                                    | First Name                                                                                                    |                                                                                                    | Having trouble logging in? Call Cigna<br>Customer Service at 1 855 221 0273 |
| *Last Name                                                                                                    | Last Name                                                                                                    |                                                                                                    |                                                                             |
| *Date of Birth                                                                                                    | Date of Birth                                                                                                    |                                                                                                    |                                                                             |
|                                                                                                    | By providing your email address, you agree to<br>enrolment                                                                                                    | receive electronic communications about your application status and                                                                                                    |                                                                             |
| *Email                                                                                                    | Email                                                                                                    |                                                                                                    |                                                                             |
| Home Phone Number                                                                                                    | At least one phone number is required.<br>Home Phone Number                                                                                                    |                                                                                                    |                                                                             |
| Work Phone Number                                                                                                    | Work Phone Number                                                                                                    |                                                                                                    |                                                                             |
| Cell Phone Number                                                                                                    | Cell Phone Number                                                                                                    |                                                                                                    |                                                                             |
| "Address 1                                                                                                    | Address 1                                                                                                    |                                                                                                    |                                                                             |
| Address 2                                                                                                    | Address 2                                                                                                    |                                                                                                    |                                                                             |
| City                                                                                                    | Uly .                                                                                                    |                                                                                                    |                                                                             |
| *Zin Code                                                                                                    | Tin Code                                                                                                    |                                                                                                    |                                                                             |
| Log in information                                                                                                    |                                                                                                    |                                                                                                    | Create a password using at least 6, but<br>more than 12 characters.         |
| *Create a User ID:                                                                                                    | Create a User ID:                                                                                                    |                                                                                                    | Be sure to use at least one letter and or<br>number.                        |
| "Create a Password                                                                                                    | Create a Password                                                                                                    |                                                                                                    | You may also use the following symbols                                      |
| *Re-type Password                                                                                                    | Re-type Password                                                                                                    |                                                                                                    | ampersand and "@" sign.                                                     |
| *Security Question 1                                                                                                    |                                                                                                    | <b>*</b>                                                                                                    |                                                                             |
| *Answer                                                                                                    | Answer                                                                                                    |                                                                                                    |                                                                             |
| *Security Question 2                                                                                                    |                                                                                                    | T                                                                                                    |                                                                             |
| *Answer                                                                                                    | Answer                                                                                                    |                                                                                                    |                                                                             |
| Terms and Conditions<br>User Agreement Use of ti<br>clicking "I agree" below. Di<br>mark of CIGNA Intellectu<br>company and is not an in | he Secured Site(https://secure.GetCigna.com) n<br>Jefinitions: Products and Services Provided by (<br>al Property, Inc., licensed for use by CIGNA.com<br>surance or an concetation commany. Therefore, th | equires that you agree to the following terms and conditions by<br>JGNA Corporation Subsidiaries "CIGNA" is a registered service<br>poration and its subsidiaries. CIGNA Corporation is a holding<br>Genurad State is movided evaluated by a subsidiaries and not hur |                                                                             |
| and party sine is real of the                                                                                                    | <ul> <li>Lagree to the terms and conditions</li> </ul>                                                                                                    | and a second construction of addressing Billion of                                                                                                    |                                                                             |
|                                                                                                    |                                                                                                    |                                                                                                    |                                                                             |

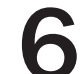

You will then be prompted to create an account. Select Register to complete account creation.

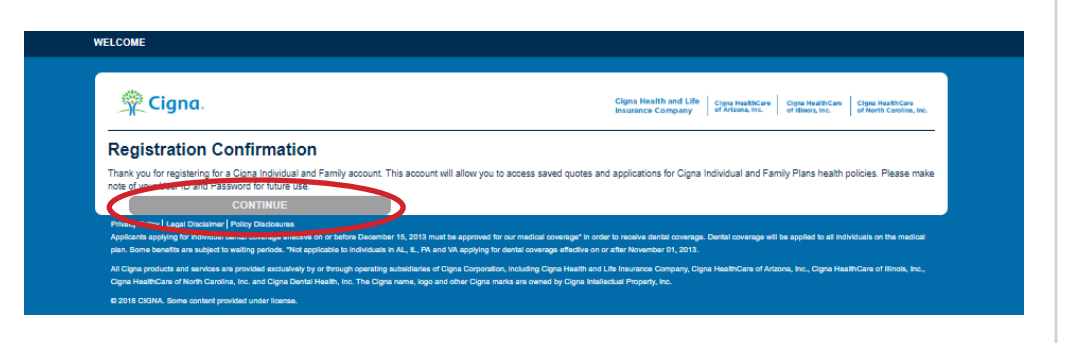

NOTICE: This is an external email that originated outside of our email system. Please use caution when opening attachments, clicking links or responding to requests for information.

Thank you for registering for a my.Cigna.com account.

If you need further assistance, contact us at 800-853-2713.

THIS EMAIL HAS BEEN SENT FROM AN UNMONITORED EMAIL ACCOUNT. PLEASE DO NOT REPLY.

CONFIDENTIALITY NOTICE: If you have received this email in error, please immediately notify the sender by e-mail at the address shown. This email transmission may contain confidential information. This information is intended only for the use of the individual(s) or entity to whom it is intended even if addressed incorrectly. Please delete it from your files if you are not the intended recipient. Thank you for your compliance. Copyright (c) 2015 Cigna

Select Continue. You will receive a confirmation email.

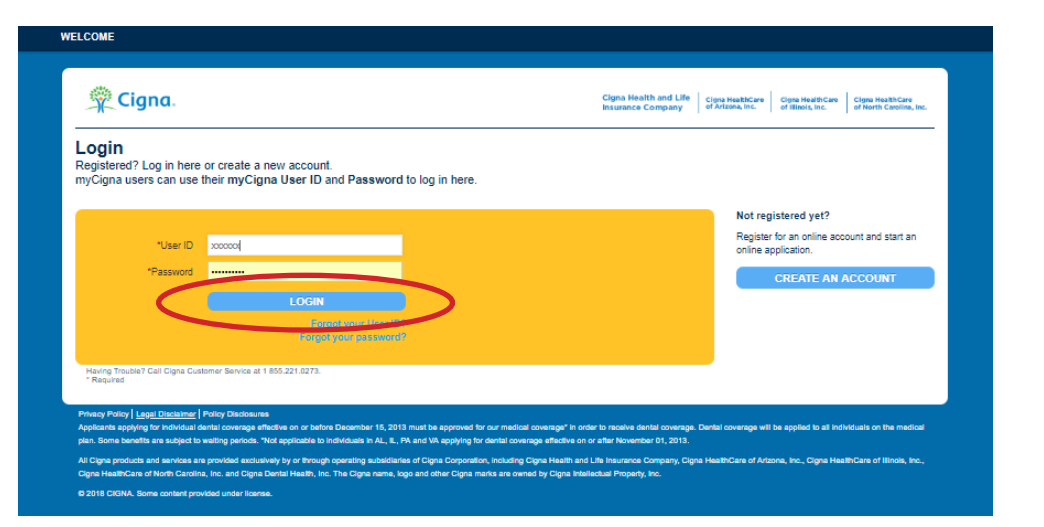

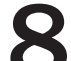

Select Login to log in to your Cigna account.

| Welcome Landy Judge                                                                                                    | Quick Links 🌲   Go To: My Selections (0)   My Account   My Messages 🖾   Logout                                                                                                    |
|----------------------------------------------------------------------------------------------------|----------------------------------------------------------------------------------------------------|
| Cigno.                                                                                                    | Your Agent Terming Com<br>Voca for Con All Sale<br>Accesses 2000 WILLIAM D TKIT AND FAUNT AND AND<br>ACCESSES 2000 WILLIAM D TKIT AND FAUNT AND AND<br>ACCESSES AND AND AND AND AND AND AND AND AND AND |
| Start Man Selections Applicant Info Current Coverage Statement of Accountability Scarmary Payment Scalmission                                                                                                    | My Application                                                                                                    |
| My Application: Getting Started on Your Application: Page 1 or 7<br>Texas Application for Dental Insurance                                                                                                    |                                                                                                    |
| Start to Finish, We're Here to Help You.                                                                                                    | Continue 32<br>C Helpful Tips<br>One you complex and when your application, we will review it and<br>notify you day your application has been processes. If is sure to                                  |
| The by so for chosing Cape for your densit convergenced. Completing the densit application each lade you long. However, you may want to fit application block to below to below you complete the application is each lase time.<br>APPLCADED ACHIOLOGIE<br>Calearsh the following information for will applicante:                                                                                                    | check your MV Account page regularly to track updates on the status<br>of your application submission.                                                                                                  |
| Chann A<br>Chen Aon<br>Chenger Channel Changer<br>Contemported Changer                                                                                                    | Safe and Secure                                                                                                    |
| First month's premium payment method chokes: credit card or bank withdrawal (have your bank account and bank insufing number on hand)<br>Ortgoing premium payment method chokes: automatic bank withdrawal or monthly electronic bills                                                                                                    | information, to give can be sure the security of your information is maintained.<br>Our <u>Home Folgy</u> for more security information.                                                                |
| Once you complete and submit your application, we will review it and notify you when your application has been processed. Be sure to check your My Account page regularly to track updates on the status of your application                                                                                                    | zion submission.                                                                                                    |
| arease and eventsember<br>Manageur Cigen Mahada Anelly Mana Eventmer Application<br>The Applicant is represented on the manageur Cigent Development and Touchd. Genergie will be one which is only if the application is approved. Covering in a neg parentimed with you receive written excitation<br>in additionation of the cigent Development and Touchd. Genergie will be one which is only if the application is approved. Covering in a neg parentimed with you receive written excitation<br>in additionation of the cigent Development and Touchd. Genergie will be one which is only if the application is approved. Covering in a neg parentimed with you receive written excitation<br>in additionation of the cigent Development and the cigent Development Developm | from Cigns. Do not annot your current coverage und you have needeed                                                                                                    |
| All fields merited with (*) must be completed.                                                                                                    | Continue >>                                                                                                    |
| NCOENTRIDITS This application is not proof of ownerge                                                                                                    | 884482 05115 62315 Cigne                                                                                                    |

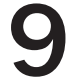

Continue application by completing each section.

## **Questions?**

Call 1-866-438-2446, press 3 then press 2. You will be transferred to a licensed Cigna agent.

NOTE: This service is not administered by Academic HealthPlans DBA Risk Strategies Education.